## Form Search Instructions for NINDS CDE Website

The CRF Modules, Guidance Documents, and Instrument Notices of Copyrights presented on the disorder data standards pages are organized into Domains and Sub-Domains which are intuitive and common in clinical research studies.

The Form Search is designed to filter the following disorder-specific data standards:

- CRF Modules (i.e., form templates)
- Guidance documents
- Instrument Notices of Copyrights

Searches should be completed by using the methods listed below.

For best results click the Clear button between searches. Please Note: Click the Expand All button to view the complete list of forms results.

Please contact the NINDS CDE team (NINDSCDE@emmes.com) in case you encounter any search difficulties.

- Enter the desired search terms or keywords in the Search Terms field located in the Search for Forms. Searching using the Search Terms field will return any forms that match the terms that are entered in the field. If the search is limited to using only keywords or search terms, please skip to step 4. Otherwise please see steps 2 and 3.
- 2. If the search for Forms includes a Domain and/or Sub-Domain navigate to the listings under the Domain and Sub-Domain tabs. First, select the desired Domain from the listing and click the Search button located under the Form Search. Please note that the data standards are organized in a manner that links Domains and Sub-Domains together. Searching by a Domain will automatically populate the Sub-Domain tab with the Sub-Domains that link to the Domain that was used in the search.
- 3. Select the desired Sub-Domain from the listing and click the Search button located under the Form Search. If the search includes Copyright status please see step 4, otherwise skip to step 5. Searching by selecting a Domain or Sub-Domain will return all the forms that are listed within the selected Domain or Sub-Domain. Please note that the default setting in the Domain and Sub-Domain tab is set to 'Any' and searches using this setting will return all forms listed in the selected Domain/Sub-Domain.
- 4. If the search includes Copyright status, please navigate to the Copyright tab, and select an option from the menu. Searching by using the Copyright status located under the Copyright tab allows users to filter between copyrighted and freely available forms.
- 5. Click the Search button located under the Search for Forms. The search results will yield a list of Case Report Forms and Notices of Copyrights that match the terms used in the search.

## Searching by selecting a Domain from the listing located under the Domain tab

- 1. Navigate to the Domain tab and select a Domain from the listing. If the search is limited to only the Domain tab, please skip to step 5. Otherwise please see steps 2-4.
- 2. If the search includes keywords navigate to the Search Terms field and enter the keywords to be included in the search. Click the Search button located under the Form Search. If the search includes Sub-Domains please see step 3.
- 3. If the search includes a Sub-Domain navigate to the Sub-Domain tab and select from the listing. Click the Search button located under the Form Search. If the search includes Copyright status, please see step 4.

- 4. If the search includes a Copyright status, please navigate to the Copyright field, and select an option from the menu. Searching by the Copyright status located under the Copyright tab allows users to filter between copyrighted and freely available forms.
- 5. Click the Search button located under the Form Search. The search results will yield a listing of Case Report Forms and Notices of Copyrights that match the parameters used in the search.

For best results click the Clear button between searches. Please Note: To view all the forms click the Expand All button.

## Searching by selecting a Sub-Domain from the listing located under the Sub-Domain tab

Searching by selecting a Sub-Domain from the listing will return all forms that are listed within the selected Sub-Domain.

- 1. Navigate to the Sub-Domain tab and select a Sub-Domain from the listing. If the search is limited to only the Sub-Domain tab, please skip to step 5.
- 2. If the search includes keywords navigate to the Search Terms field and enter the keywords to be included in the search. Click the Search button located under the Form Search. If the search also includes Domains please see step 3.
- 3. If the search also includes Domains navigate to the Domain tab and select from the listing. Click the Search button located under the Form Search. If the search includes Copyright status please see step 4.
- 4. If the search includes a Copyright status, please navigate to the copyright tab and select an option from the menu.
- 5. Click the Search button located under the Form Search. The search results will yield a listing of Case Report Forms and Notices of Copyrights that match the parameters used in the search.

For best results click the Clear button between searches. Please Note: To view all the forms click the Expand All button.

## Searching by using the Copyright status located under the Copyright tab

- 1. Navigate to the Copyright tab and select an option from the menu located under the tab. Please note the default setting is set to 'Any' and searches using this setting will return a list of all forms. If you wish to search using only the Copyright tab, please skip to step 4.
- 2. To expand the search to include a list of forms that match keywords navigate to the Search Terms field and enter the keywords you wish to search on. Click the Search button located under the Form Search.
- 3. To further refine the search to include a list of forms in a Domain or Sub-Domain, navigate to the Domain or Sub-Domain tab and select from the menu. Click the Search button located under the Form Search.
- 4. Click the Search button located under the Form Search. The search results will yield a listing of Case Report Forms and Notices of Copyrights that match the parameters used in the search.

For best results click the Clear button between searches. Please Note: To view all the forms click the Expand All button.